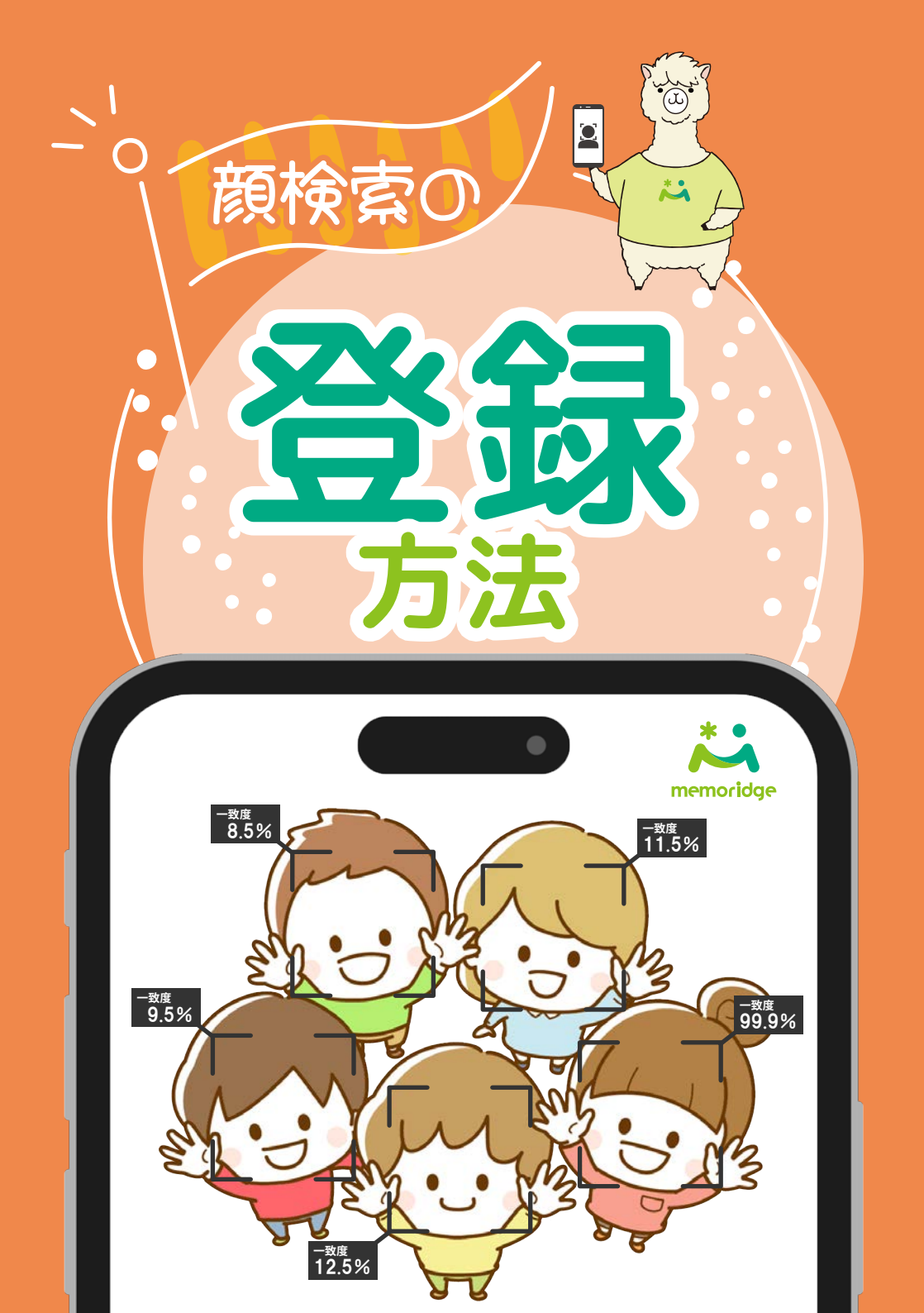

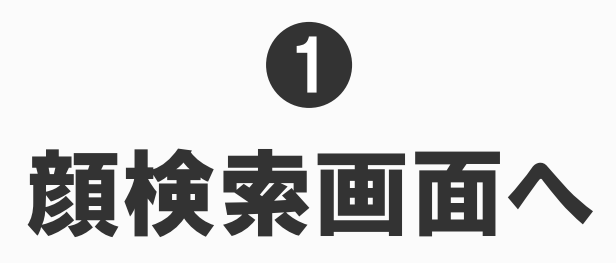

バナーもしくは、メニューバーから「うちの子どこ?顔検索」を開く

|     | memoridge                                | • (i        | $\bigcirc$           |
|-----|------------------------------------------|-------------|----------------------|
| ご存し | <sup>ごですか?</sup><br>のための <u>顔</u><br>機能! | うちの子どこ?     | ココから<br>カンタン<br>顔登録♪ |
|     | マイページトップ<br><sub>新着イ</sub> ,             | ベント一覧       | _                    |
|     | memoridge各種メニュー                          |             |                      |
|     | アカワシト情報<br>お気に入り                         |             |                      |
| うち  | 5の子どこ? 顔検索                               |             |                      |
|     | 注文履歴                                     |             |                      |
|     | よくある質問                                   |             |                      |
|     | 推奨環境について                                 |             |                      |
|     | <b>X</b> Q<br>閉じる 検索                     | いたり         | <b>کی</b><br>۲-۲     |
|     | A men                                    | noridge.com |                      |

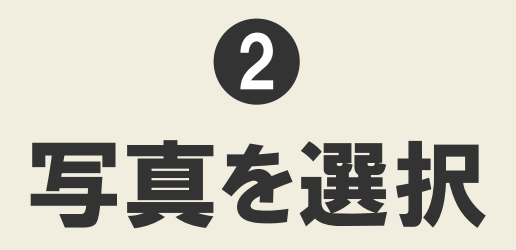

「顔を追加」から「端末内から選択 or 撮影して選択」をタップ

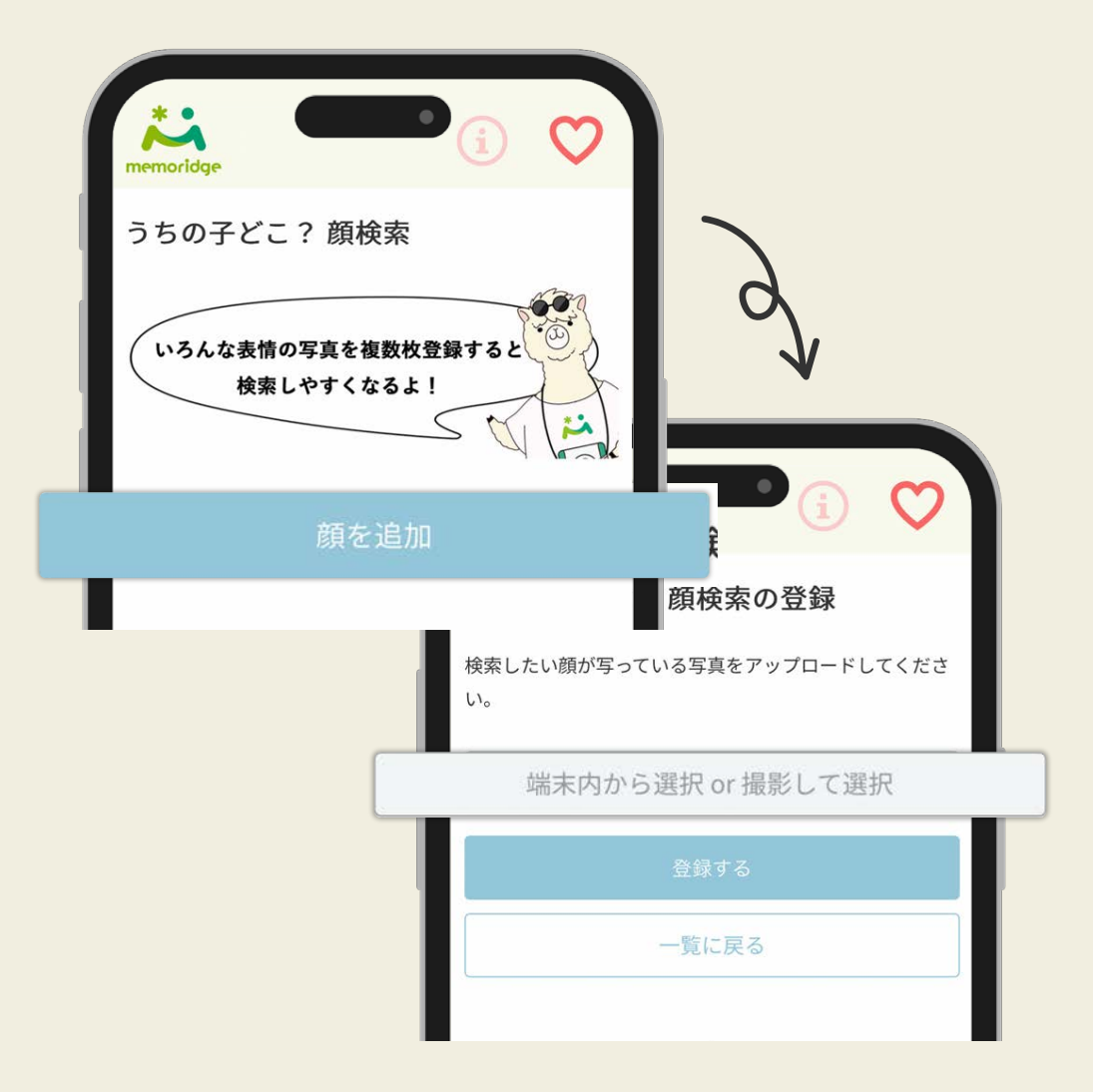

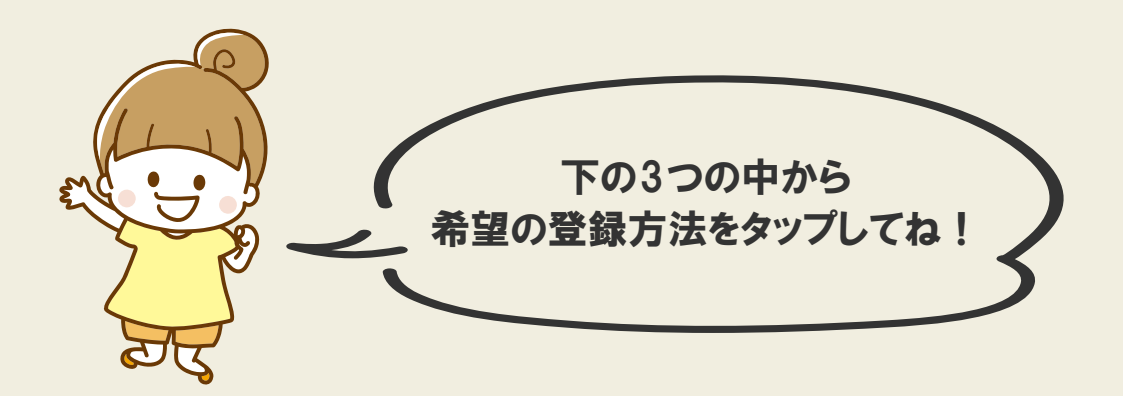

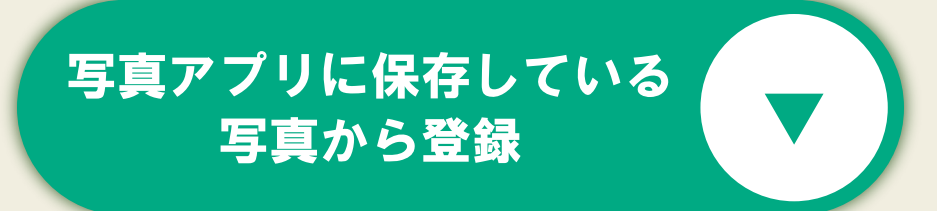

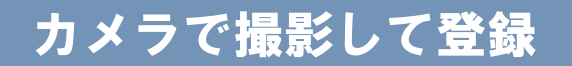

## ファイルアプリに 保存している写真から登録

※お子さまのお顔がはっきり写った写真をご登録ください

## 写真アプリに保存している 写真から登録

| memoridge              | • (i) 💟                                                     |                                                        |
|------------------------|-------------------------------------------------------------|--------------------------------------------------------|
| うちの子どこ?顔               | 領検索の登録                                                      |                                                        |
| 検索したい顔が写っている<br>い。     | ら写真をアップロードしてくだる                                             | 「写真ライブラリ」から<br>登録したい写真を選択                              |
| 端末内から)<br>「 広直 ライ ブラ リ | 選択 or 撮影して選択                                                |                                                        |
| 与真を撮る                  |                                                             | d d                                                    |
| ファイルを選択                |                                                             | $\overline{\mathbf{v}}$                                |
| b                      | <ul> <li>キャンセル</li> <li>第二</li> <li>ユ 写真、ピーフル、撮影</li> </ul> | <ul> <li>PλυχΑ</li> <li>PλυχΑ</li> <li>Phux</li> </ul> |

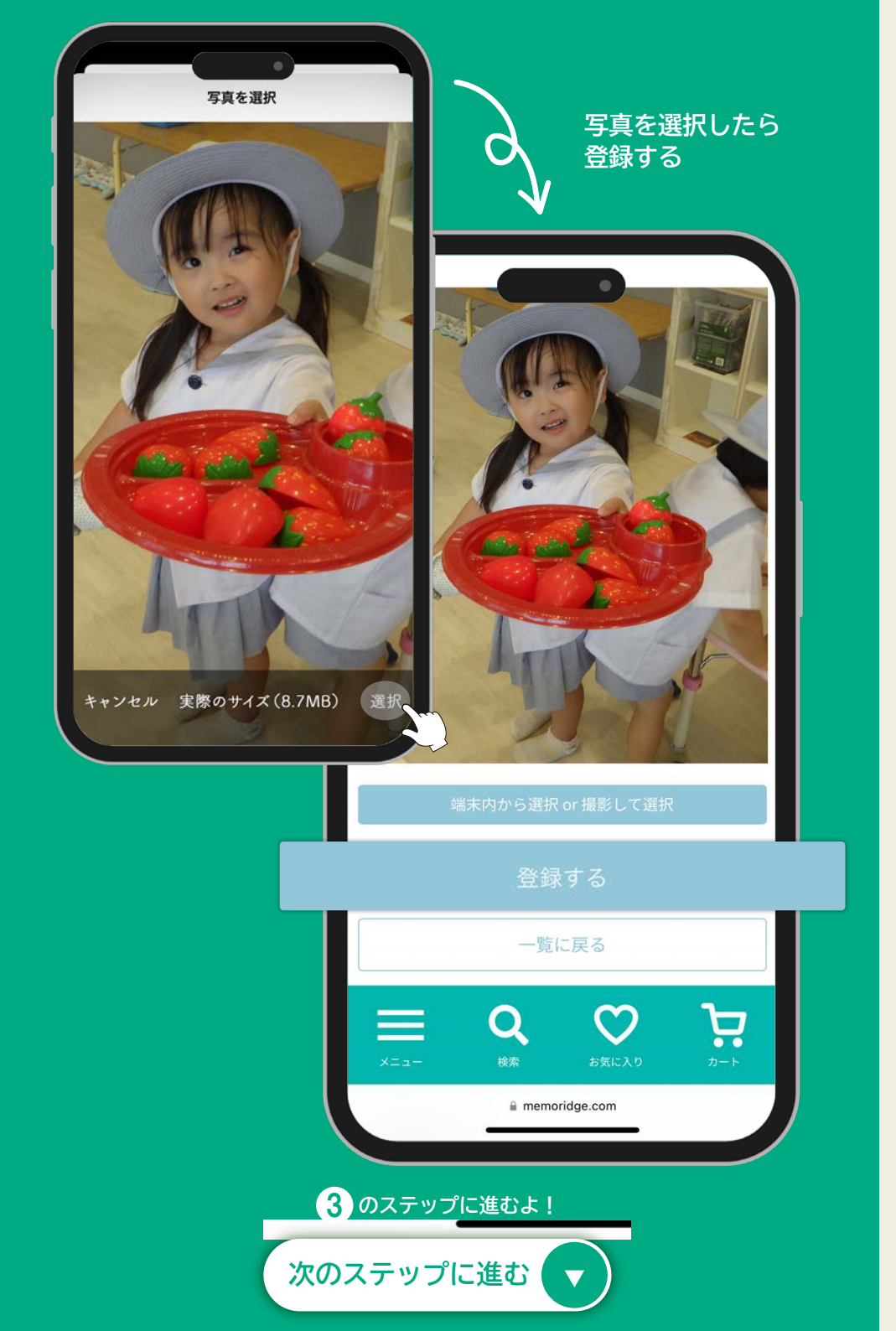

| カメラで撮影し                                                                                                    | て登録                       |
|----------------------------------------------------------------------------------------------------|---------------------------|
| <ul> <li>         ・・・・・・・・・・・・・・・・・・・・・・・・・・・・・</li></ul>                                                                                                    | 「写真を撮る」から<br>カメラで撮影       |
| はんでの あめ 5 2 0 0 5 5 0 0 7 1 1 1 2 0 1 1 2 1 1 2 1 1 1 2 1 1 2 1 1 1 2 1 1 1 1 1 1 1 1 1 1 1 1 1 1 1 1 1 1 1 1 |                           |
|                                                                                                    |                           |
| ##>                                                                                                    | (* 1x 2)<br>写真<br>マセル 〇 〇 |

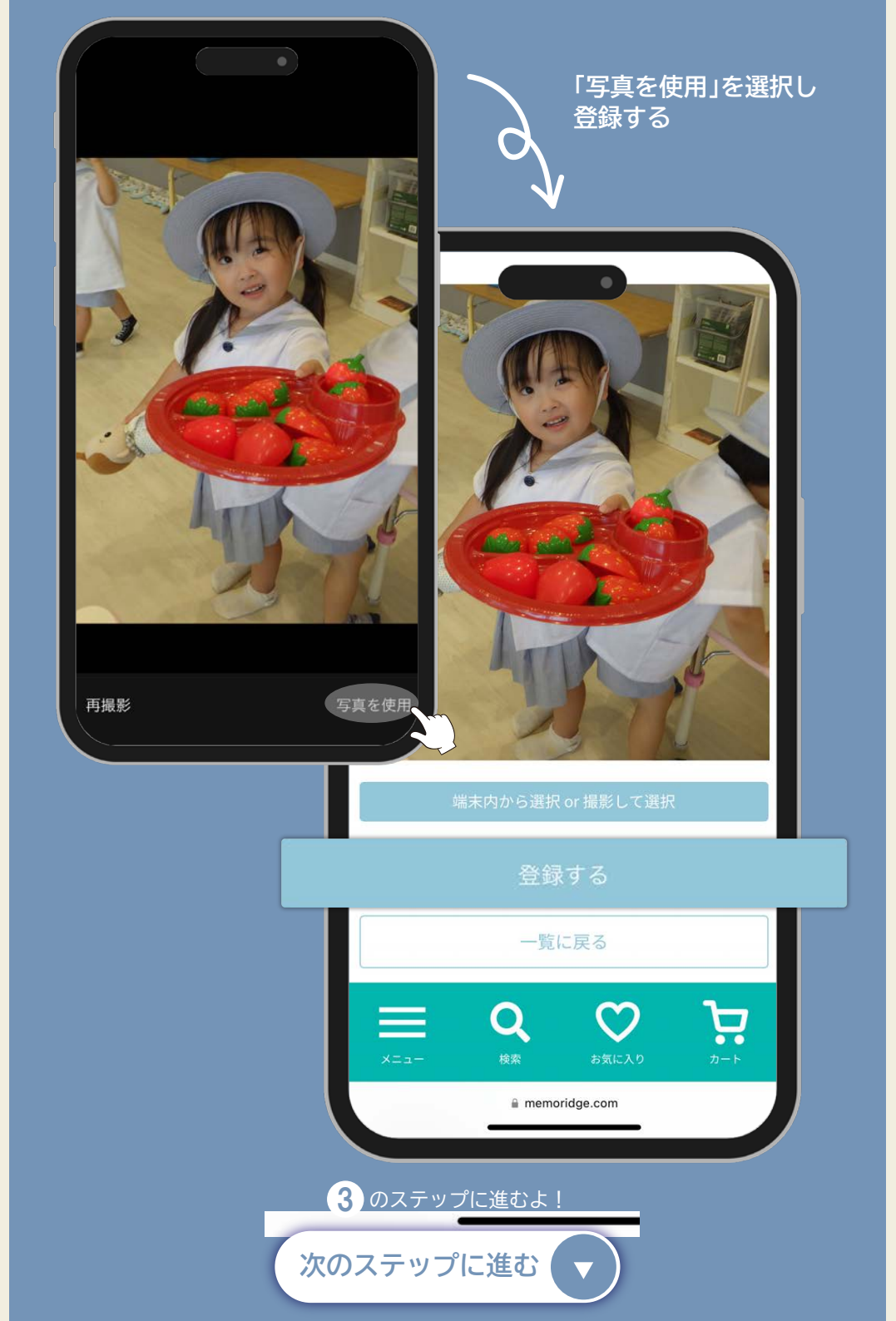

## ファイルアプリに 保存している写真から登録

| memoridge                             |                           |  |  |  |  |
|---------------------------------------|---------------------------|--|--|--|--|
| うちの子どこ? 顔検索の登録                        | 「ファイルを選択」から<br>登録したいファイルを |  |  |  |  |
|                                       | 選択し豆球する                   |  |  |  |  |
| 端末内から迭折の「撮影して迭折<br>写真ライブラリ<br>写真を撮る ② | d.                        |  |  |  |  |
| ファイルを選択                               |                           |  |  |  |  |
| 最近                                    | 使った項目 🔡 キャンセル             |  |  |  |  |
| Q 檢索                                  |                           |  |  |  |  |
|                                       |                           |  |  |  |  |

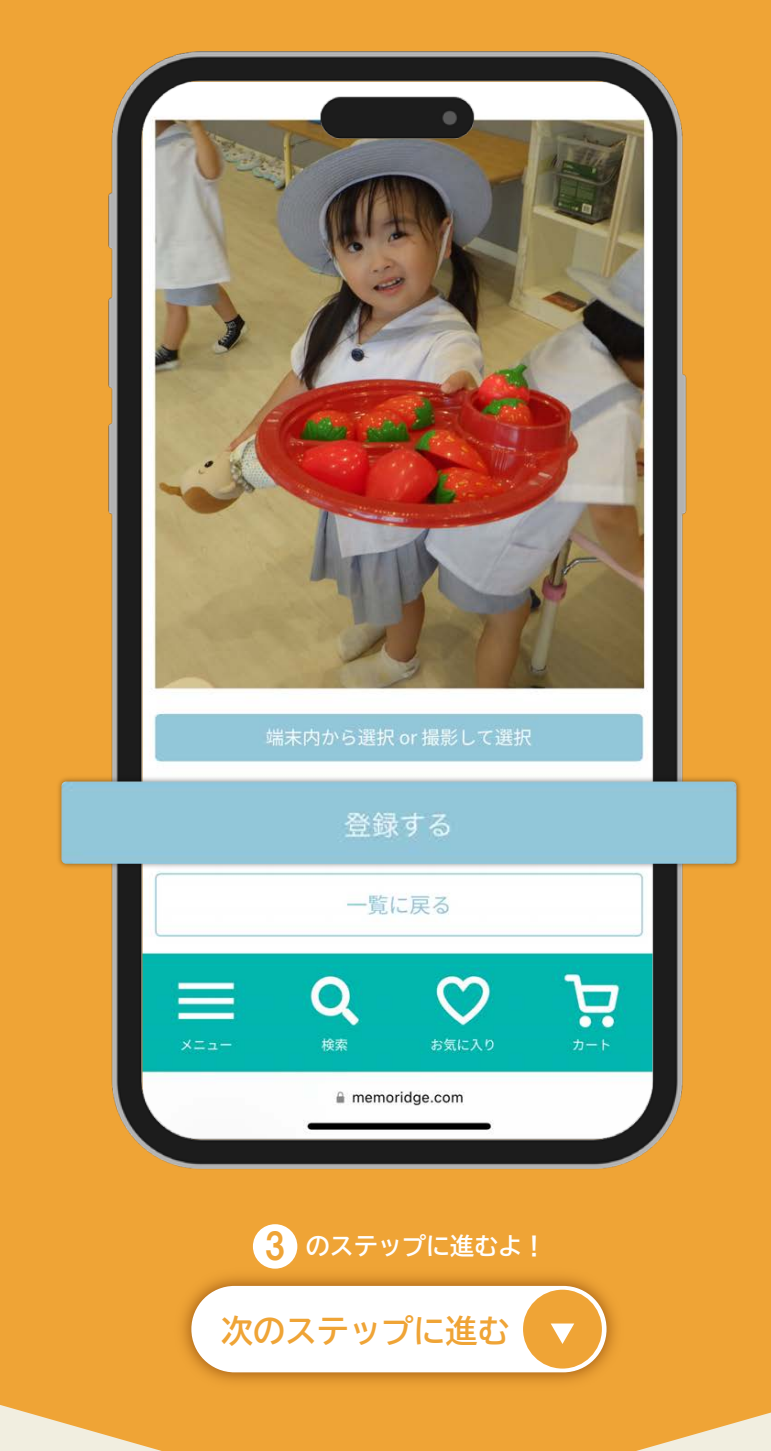

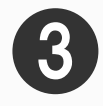

## 画像・名前の登録

登録したい顔の画像を選択後、名前を入力し登録する

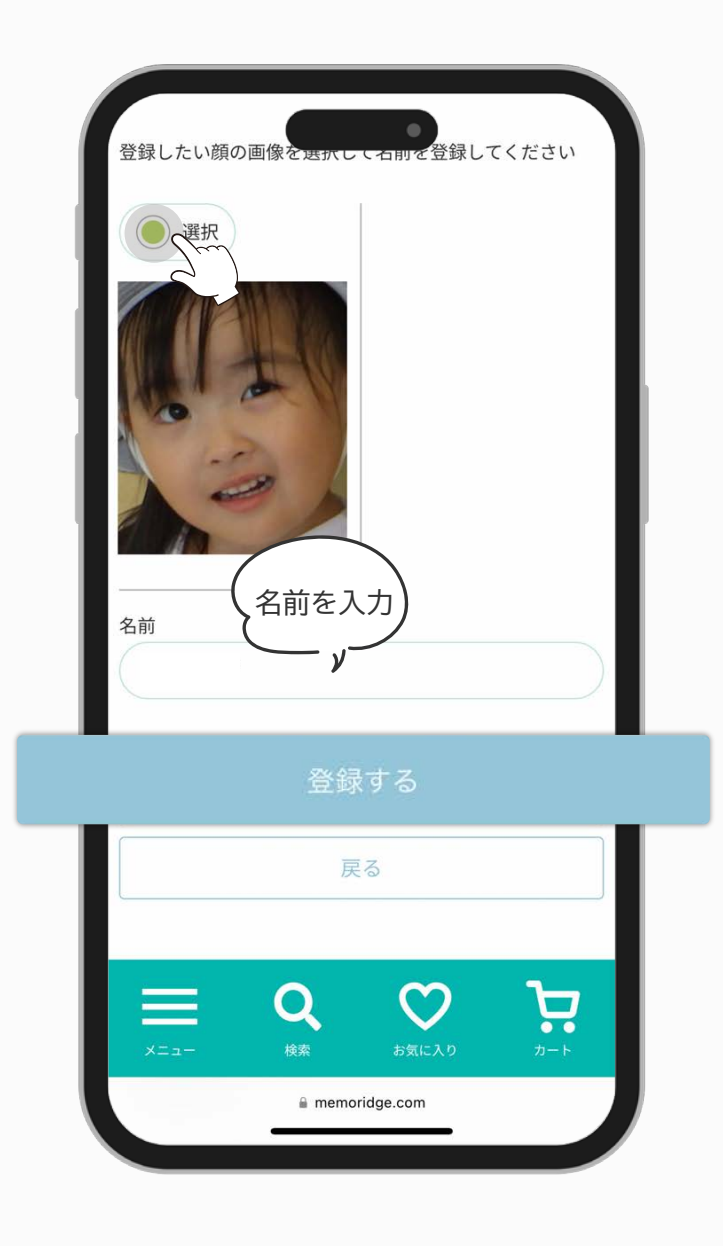

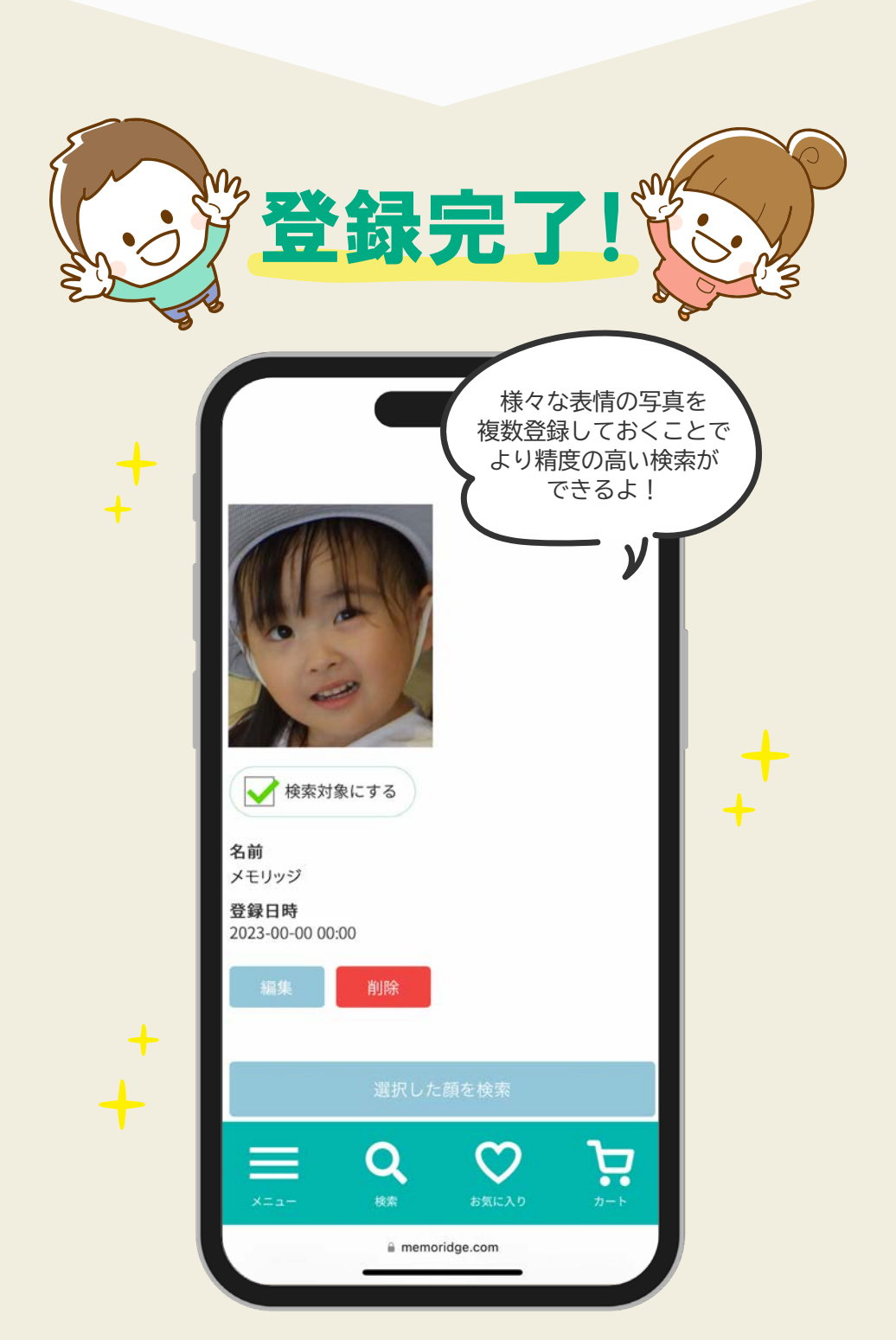

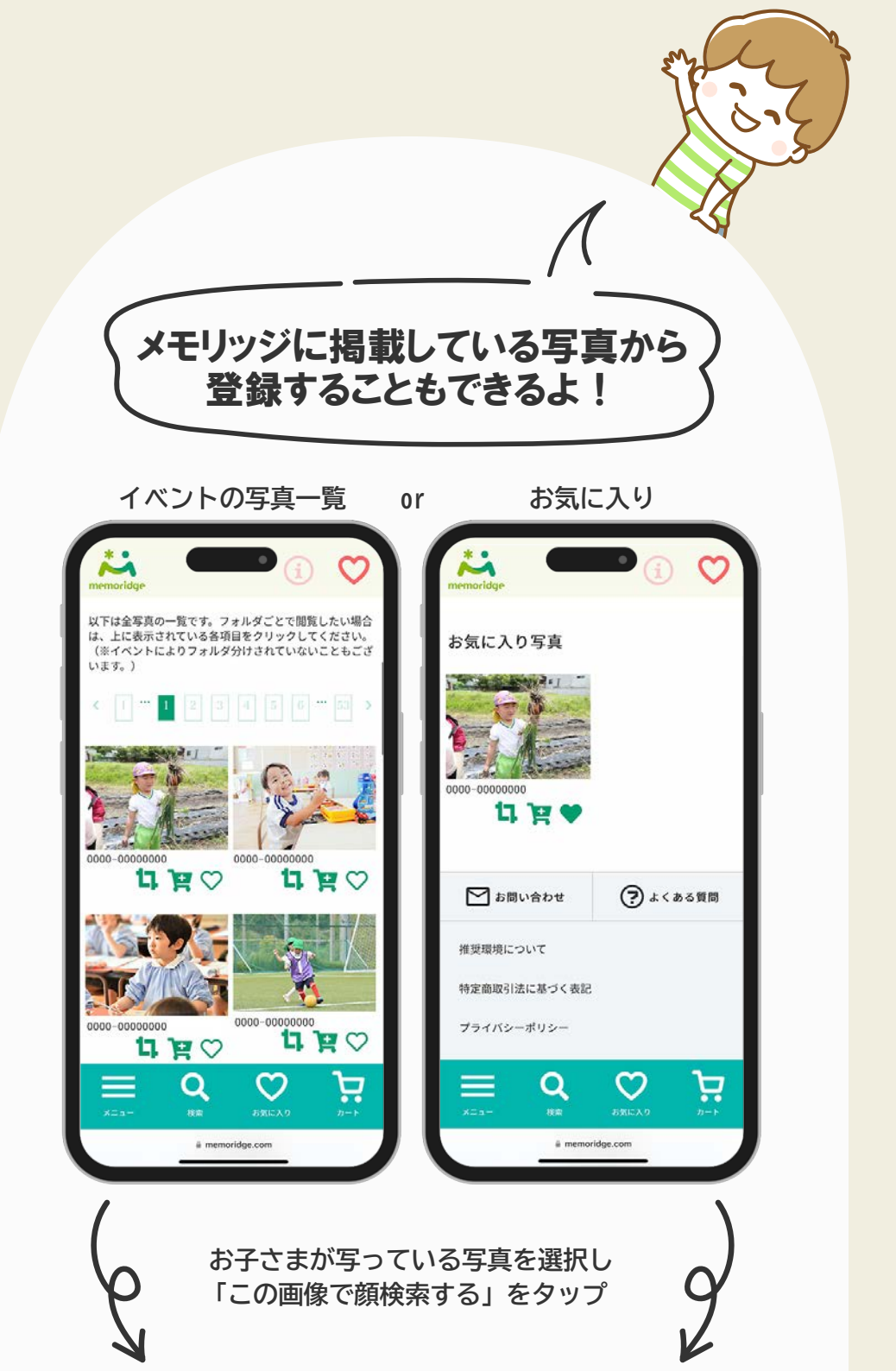

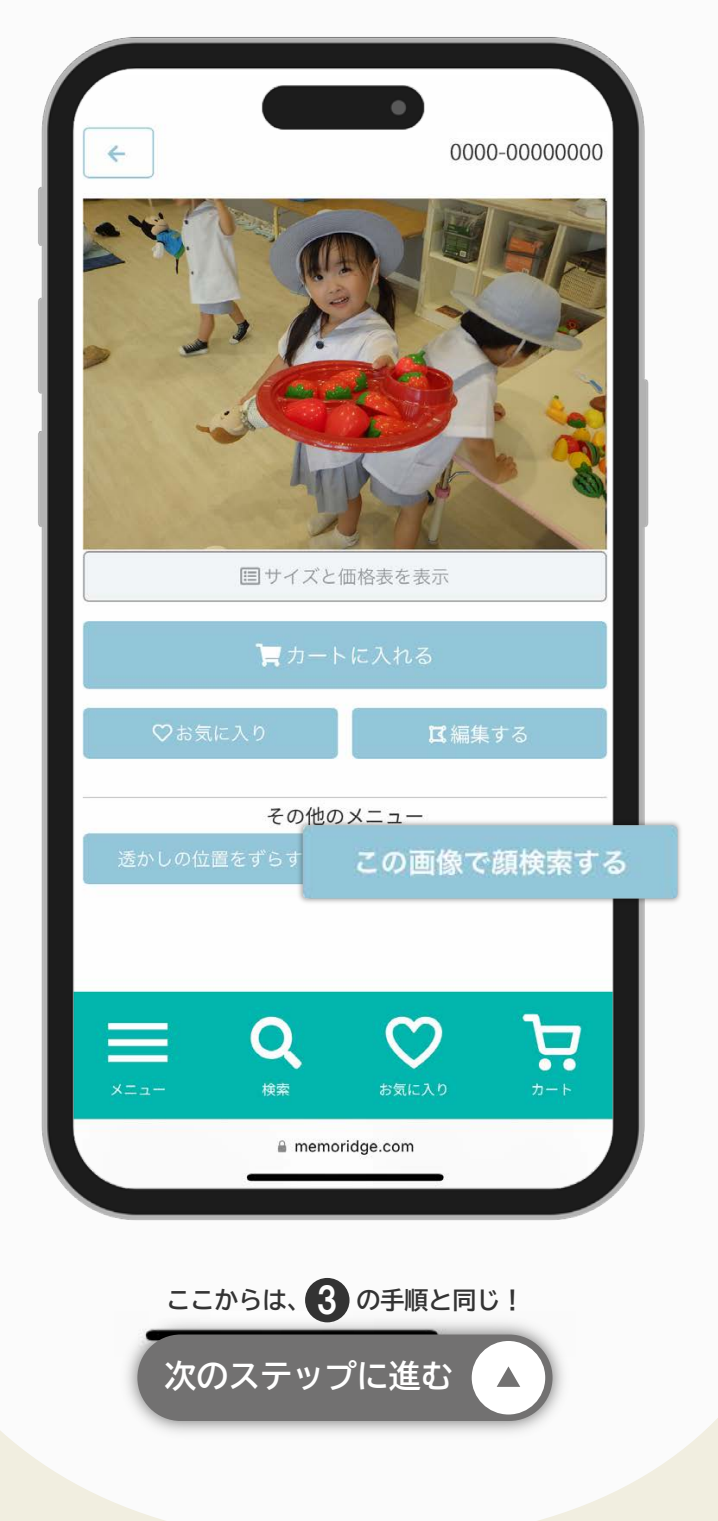

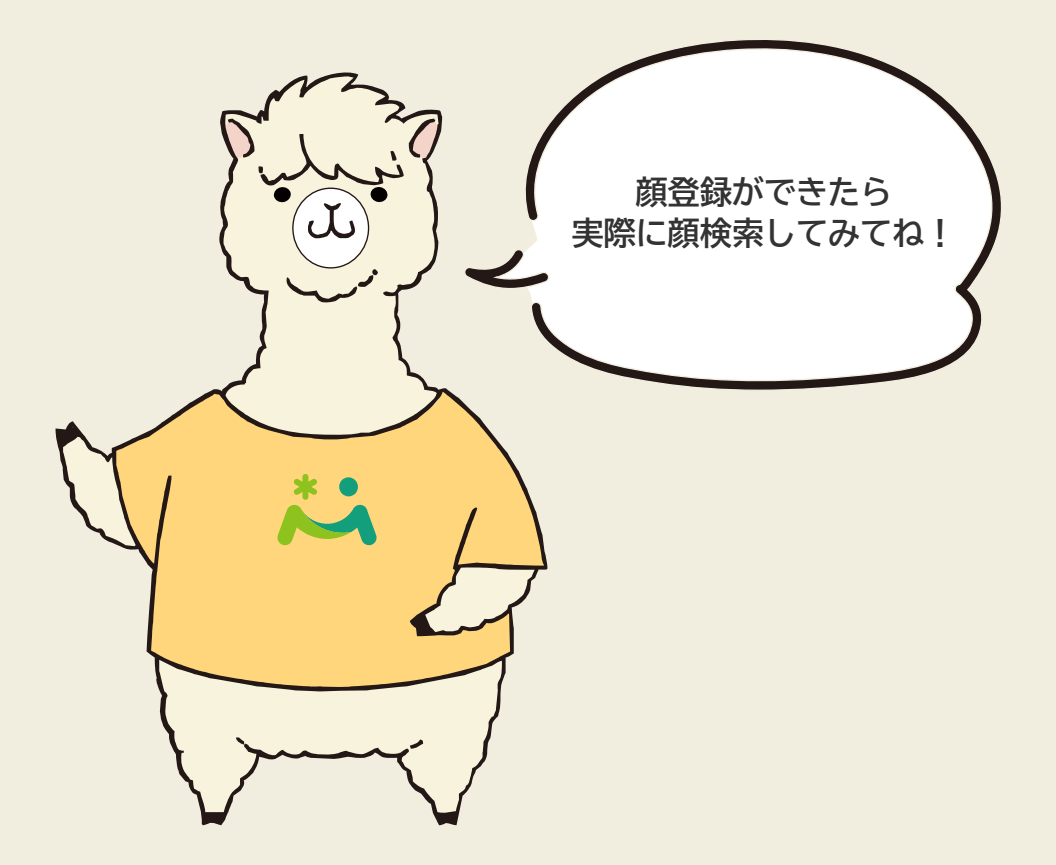

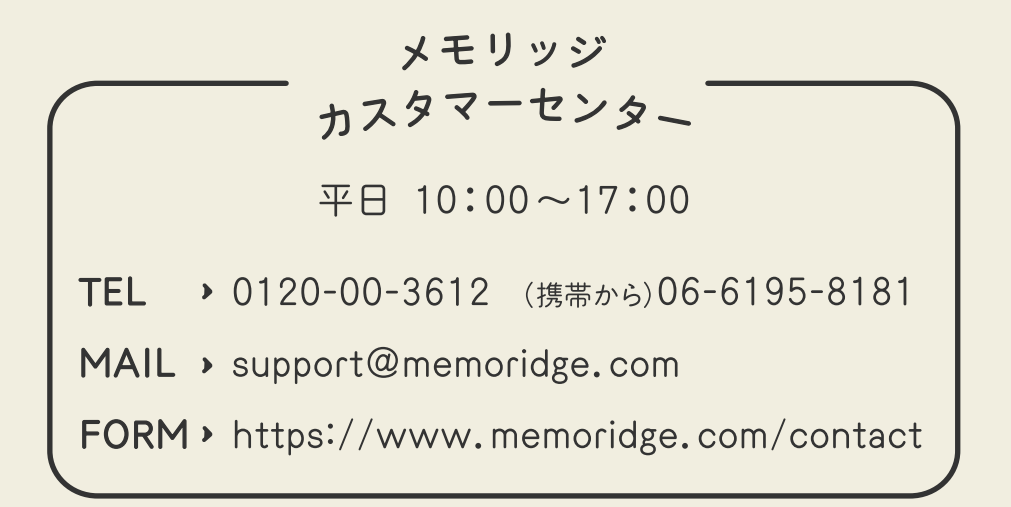